# 月次の金額設定・個人明細書・各種台帳の作成など

## 1. 月次処理

メインメニュで処理したい月を選びます。

| 月   | 一次 | 処   | 理   |
|-----|----|-----|-----|
| 4月  | 5月 | 6月  | 7月  |
| 8月  | 9月 | 10月 | 11月 |
| 12月 | 1月 | 2月  | 3月  |

# 2. 月次台帳の作成

メインメニュから月次を選択すると、最初に次のような画面になります。

|    | 計算実   | 行:   | → _ E | 1 刷          | クラス区分<br>(すべて) | • ~ (*           | ナベて)                     | 男女<br>▼ (区分  | 区分<br>しない) <del>、</del> | 2016年, | 度4月分 | 1 閉じる( | 9   |
|----|-------|------|-------|--------------|----------------|------------------|--------------------------|--------------|-------------------------|--------|------|--------|-----|
| ŧ, | 青求金額の | 設定 弓 | 落データ  | ≀作成・消し       | 込み             |                  |                          |              |                         |        |      |        |     |
|    | 台帳削   | l除   | 新規作成  | · 更新         | 前月複写           |                  | ~ ㅎㅎ                     | 8.10.75 + -+ |                         |        |      | エクセル出  | 氻   |
| _  |       |      |       | <u> 本役</u> 間 | CS JND 98      | /ンッると、 z<br>レーィン | 世俗見のノグリ作を与う。<br>「いて の mm |              |                         |        |      |        |     |
|    | 園児畨号  | 園児名  |       | 保育料          | 絵本代            | 協力金              | 給食費                      | 保護者会費        | スクールハニス                 | 遠足代    | 写真代  | 安全会    | 教材費 |
|    |       |      |       |              |                |                  |                          |              |                         |        |      |        |     |

この状態はまだ、台帳が作成されていませんので、"新規作成・更新"のボタンを押して 実行すると次のような空の月次台帳が出来ます。

|   | 計算実                                                           | 行   | ⇒ <u></u> € | 印刷  | クラス区分<br>(すべて) | •~( | ナベて) | 男女<br>▼ (区分 | 区分<br>しない) <del>、</del> | 2016年 | 度4月分 | 直閉じる( | Q   |
|---|---------------------------------------------------------------|-----|-------------|-----|----------------|-----|------|-------------|-------------------------|-------|------|-------|-----|
|   | 青求金額の設定  引落データ作成・消し込み                                         |     |             |     |                |     |      |             |                         |       |      |       |     |
|   | 台帳削除 新規作成·更新 前月複写 エクセル出力   金額欄でダブルクリックすると、金額の列複写が出来ます。 エクセル出力 |     |             |     |                |     |      |             |                         |       |      |       |     |
| Γ | 園児番号                                                          | 園児名 | 4           | 保育料 | 絵本代            | 協力金 | 給食費  | 保護者会費       | スクールハッス                 | 遠足代   | 写真代  | 安全会   | 教材費 |
| Þ | 10102                                                         | 秋田  | 誠也          |     |                |     |      |             |                         |       |      |       |     |
|   | 10103                                                         | 石川  | 夕菜          |     |                |     |      |             |                         |       |      |       |     |
| L | 10104                                                         | 茨城  | 裕美          |     |                |     |      |             |                         |       |      |       |     |
| L | 10105                                                         | 岩手  | 次郎          |     |                |     |      |             |                         |       |      |       |     |
|   | 10106                                                         | 大阪  | 花江          |     |                |     |      |             |                         |       |      |       |     |
|   | 10107                                                         | 神奈川 | 亜由美         |     |                |     |      |             |                         |       |      |       |     |
| L | 10108                                                         | 京都  | 舞子          |     |                |     |      |             |                         |       |      |       |     |
|   | 10109                                                         | 宮城  | 弥生          |     |                |     |      |             |                         |       |      |       |     |

この画面で金額の設定を行いますが、ほとんどの請求金額は、園全体またはクラス単位で 同一金額の場合が多いと思いますので、先頭行に金額を設定して入力を確定(エンターキ ーを押す)し、**その後でダブルクリックすると、金額が複写されます。** 

## 3. 一括設定の手順

| クラス区分<br>たんぽぽ<br>男女区分 | • ~ [                          | すみれ                | - |
|-----------------------|--------------------------------|--------------------|---|
| 協力金<br>500            | 上<br>給食費<br>3,000              | 保護者会費              |   |
| 情報                    |                                |                    | × |
| 300 آل (ئار)          | 0 円をこのポインタ・<br>いいえ( <u>N</u> ) | ーより列複写します<br>キャンセル |   |

| 協力金 |     | 給食費   | 保護者会費 |
|-----|-----|-------|-------|
|     | 500 | 3,000 |       |
|     |     | 3,000 |       |
|     |     | 3,000 |       |
|     |     | 3,000 |       |
|     |     | 3,000 |       |
|     |     | 3,000 |       |
|     |     | 3,000 |       |

| 協力金 | 給食費   | 保護者会費 |
|-----|-------|-------|
| 500 |       |       |
|     | 3,000 |       |
|     | 3,000 |       |
|     | 3,000 |       |

同様な方法で金額設定をした例です。

| 園 | 肥番号   | 園児名    | 保育料    | 絵本代 | 協力金 | 給食費   | 保護者会費 | スクールハッス | 遠足代 | 写真代 | 安全会 | 教材費 |
|---|-------|--------|--------|-----|-----|-------|-------|---------|-----|-----|-----|-----|
|   | 10102 | 秋田 誠也  | 15,000 |     | 500 | 3,000 | 300   |         | 500 |     | 200 | 300 |
|   | 10103 | 石川 夕菜  | 15,000 |     | 500 | 3,000 | 300   |         | 500 |     | 200 | 300 |
|   | 10104 | 茨城裕美   | 15,000 |     | 500 |       | 300   |         |     |     | 200 | 300 |
|   | 10105 | 岩手 次郎  | 15,000 |     | 500 | 3,000 | 300   |         | 500 |     | 200 | 300 |
|   | 10106 | 大阪花江   | 15,000 |     | 500 | 3,000 | 300   |         | 500 |     | 200 | 300 |
|   | 10107 | 神奈川亜由美 | 15,000 |     | 500 |       | 300   |         | 500 |     | 200 | 300 |
|   | 10108 | 京都 舞子  | 15,000 |     | 500 | 3,000 | 300   |         | 500 |     | 200 | 300 |

一括設定をしたいクラス範囲を選択し ます。

男女の選択をすることもできます。

一括設定をしたいところに金額を入れ て、ダブルクリックをしてください。

"はい"を実行すると、3000円が選択し たレコードに一括設定が出来ます。

このようになりますので、必要に応じて 金額変更などをしてください。

誤って設定した金額をすべて削除した い場合は"空白"にして同様な操作をし てください。

金額変更も一括で出来ます。

## 4. 月次台帳を作成したとで新入園児があった場合

- "園児登録"の画面で新入園児を登録してください。 新入園児はクラス番号の最後に登録すると、他の園児の園児番号を変更する必要ななく なります。
- ▶ 新入園児を登録しても現在作成している月次台帳には反映されません。反映させるためには、次のボタンを押して実行してください。

#### 新規作成·更新

現在入力されているデータは変更されることなく追加されます。

▶ また、園児の氏名が変わった場合も同様に"個人登録"で修正をした後で、上記の "新規作成・更新"ボタンを実行してください。

#### 5. 台帳作成後に退園者が出た場合

- ▶ 台帳には"削除"ボタンを用意していませんので、次のようにしてください。
- ▶ 退園者にカーソルポインタを移動します。
- ▶ "Ctrol+Delete"の各キーを同時に押してください。次の画面が出ますので、削除する レコードを確認し実行してください。

| 確認              | x   |
|-----------------|-----|
| レコードを削除してもよいですか | )'? |
| はい(Y) いいえ(N)    |     |

# 6. 金額の設定が終わったら

すべての金額の設定が終わったら最後に次の"計算"ボタンを押してください。

| <mark>署</mark> 2007年度4月分 |               |    |   |                |   |
|--------------------------|---------------|----|---|----------------|---|
| 計算実行                     | $\Rightarrow$ | ÉŊ | 刷 | クラス区分<br>(すべて) | • |

画面の下部には次のような合計金額が出ますので、確認してください。

| 件 | 数  | 保育料                                   | 給食代                      | バス代                                                 | バス保険料                                                       | 用品代                                                                               | 行事費                                                  | 写真代                                                              |
|---|----|---------------------------------------|--------------------------|-----------------------------------------------------|-------------------------------------------------------------|-----------------------------------------------------------------------------------|------------------------------------------------------|------------------------------------------------------------------|
|   | 30 | 600,000                               | 180,000                  |                                                     |                                                             | 45,000                                                                            |                                                      |                                                                  |
|   | L  | └──────────────────────────────────── | ▶<br>件数保育料<br>30 600,000 | 件数     保育料     給食代       30     600,000     180,000 | 件数     保育料     給食代     バス代       30     600,000     180,000 | 件数     保育料     給食代     バス代     バス保険料       30     600,000     180,000     180,000 | 作数 保育料 給食代 バス代 バス保険料 用品代   30 600,000 180,000 45,000 | 件数 保育料 給食代 バス代 バス保険料 用品代 行事費   30 600,000 180,000 180,000 45,000 |

## 7. 各種帳票の印刷

月次台帳 ⇒ 印刷 の順に実行すると、次の画面がでます。 個人明細書及び各種の保育料管理台帳が印刷できます。

| daicyou_Print    |                      |                           |                | -     | - 🗆           | x |
|------------------|----------------------|---------------------------|----------------|-------|---------------|---|
|                  | 🗆 クラス別の政ページをす        |                           |                |       |               |   |
| 個人明細書            | 保育料台帳                | 入金台帳                      | 未入金台帳          |       | 入金日集計         |   |
| 個人明細書[1]         | 保育料台帳1               | 入金台帳                      | 未入金台帳          | 入金日集計 |               |   |
| 個人明細書[2]         | 保育料台帳2               |                           | 未納者連絡表         |       |               |   |
|                  | クラス別集計               | クラス別集計                    | クラス別集計         |       |               |   |
| 個人明細書のコメント入力 [1] | <br> 16f7、[2] 18f7まで | <br>〔二〕<br>[2016<br>[2016 | □付<br>/09/02 ▼ | Ĵ     | 閉じる( <u>c</u> |   |

【補足】

この印刷帳票は、今後いろいろ改善したり追加することがあることをご了承ください。

### 8. 前月複写

5月を例にします。新しい月次を選択します。

つぎの画面で、"園児マスタ更新"を押して、まずは空白の支給台帳を作成します。

次に"前月複写"のボタンを押して、複写元の月次を選んで実行すると、当月の台帳が作 成されます。

金額等の変更は必要に応じて行ってください。

最後に"計算実行"をして金額確認を行い、正しければ印刷や引落データの作成などを行います。

|   | 計算実行   | $\Rightarrow$ | ÉD               | 刷    | クラス区分<br>(すべて) | • |
|---|--------|---------------|------------------|------|----------------|---|
| 請 | 求金額の設定 | 弓落テ           | <sup>-</sup> 一タ作 | 成・消し | 込み             |   |
|   | 台帳削除   | 新規            | 作成·更             | 新    | 前月複写           |   |